## Win 电脑-设置刷新教程

 点击测试按钮(如下图: wifi 按钮) 后,节点没有数字,可连接的。全部超时, 或者,只有几个可连。

|                                              |           | 全局                                                |    | 直连                              | 脚本 |                                 |       |     |
|----------------------------------------------|-----------|---------------------------------------------------|----|---------------------------------|----|---------------------------------|-------|-----|
| 银河云-AI优化版 🛐 ■ V3-歐盟8-                        | ChatGPT-F | Þ转                                                |    |                                 |    |                                 | 0 7 Q |     |
| 自动选择<br>URLTest - 剩余流量: 44.49 GB UDP         | 超时        | <b>故障转移</b><br>Fallback - ■ V3-欧盟8-ChatGPT<br>-中转 | 超时 | 剩余流量: 44.49 GB<br>Trojan [UDP]  | 超时 | 距离下次重置剩余: 22 天<br>Trojan UDP    | 超时    |     |
| 套督到期: 2026-01-03<br>Trojan UDP               | 超时        | 教程: https://vip.koolink.net/<br>Trojan UDP        | 超时 | 推荐在户:获得10%佣金<br>Trojan UDP      | 超时 | 超时: 点刷新修复<br>Trojan UDP         | 超时    |     |
| 开通GPT Plus, Midjourney 咨询<br>客服<br>Vmess UDP | 超时        | ■ V3-美国16-ChatGPT<br>Trojan UDP                   | 超时 | ■ V3-美国14-ChatGPT<br>Trojan UDP | 超时 | ■ V3-美国13-ChatGPT<br>Trojan UDP | 超时    |     |
| ■ V3专线-美西12<br>Trojan UDP                    | 超时        | ■ V3专线-美西11<br>Trojan UDP                         | 超时 | ■ V3-美国10-ChatGPT<br>Trojan UDP | 超时 | ■ V3-美国01-ChatGPT<br>Vmess UDP  | 超时    |     |
| UDP V3-美国02-ChatGPT                          | 超时        | ■ V3-美国03-ChatGPT<br>Trojan UDP                   | 超时 | ■ V3-美国09-IPLC<br>Trojan UDP    | 超时 | N3-美国08-ChatGPT<br>Trojan UDP   | 超时    | 银自故 |
| ■ V2专线-Ai 绘画01参<br>Troian UDP                | 超时        | ■ V2专线-Ai 绘画02参<br>Troian UDP                     | 超时 | ■ V2专线-Ai 绘画03参<br>Troian UDP   | 超时 | ■ V3-欧盟1-高速<br>Troian UDP       | 超时    |     |

## 解决办法:

2、 先确认自己的电脑,能否上网,打开国内的网站。

例如百度:

https://www.baidu.com/

如果可以。

3、 手动刷新:关闭开关(如图,取消打勾 系统代理)。

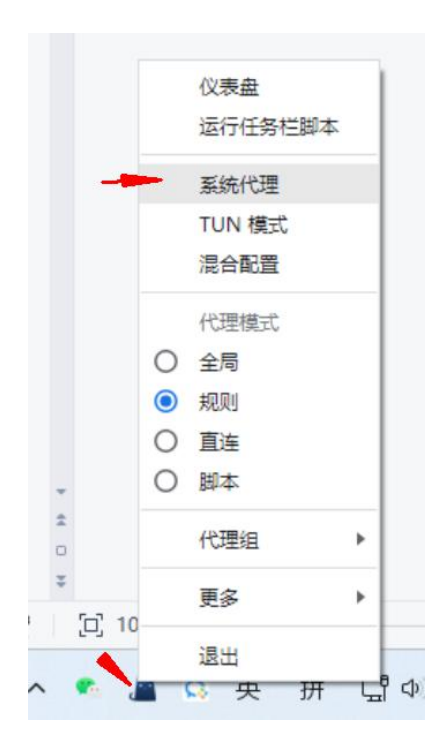

再点击刷新(如右图),出现近期(就说明:刷新修复成功了)

| ↑ 0 B/s<br>↓ 0 B/s | 从URL下载                                                 |
|--------------------|--------------------------------------------------------|
| 主页                 | 银河云-外贸专线- <mark>使国员</mark><br>api.aaroncloud.xyz (几秒前) |
| 代理                 | 955.5GB 1000.0GB 2026-01-03                            |
| 配置                 | api.koolink.net (3 小时前) C<br>56.7MB 50.0GB 2023-07-01  |
| 日志                 |                                                        |
| 连接                 |                                                        |
| 设置                 |                                                        |

如果到这步已经修复成功,就不用看下面了

#### 4、如果: 点刷新没修复, 出现报错。如图

| t  | 0 B/s<br>0 B/s   | 从URL下载 下载 更新全部 导入                                                                                                    |
|----|------------------|----------------------------------------------------------------------------------------------------|
|    | 主页<br>代理         | <b>银河云-外贸专线</b><br>api.aaroncloud.xyz (35 分钟前)<br>2.7GB 200.0GB 2025-03-28<br>C 23.0GB 2.0TB 2023-06-25                            |
|    | 配置               | 错误<br>                                                                                                    |
| <  | 日志               | https://api.aaroncloud.xyz/api/v1/client/subscribe?<br>token=34f0a5955bd1deb68ea0477e2714c68e)<br>failed with error: Network Error |
|    | 连接               | 确定                                                                                                    |
|    | 设 <u>百</u><br>关于 |                                                                                                    |
| 00 | ) : 35 : 57      |                                                                                                    |

# 先选择一个,可以连接的节点。 (哪个地区的都可,有数字就行)

| 0 B/s    |                                                            |                                                  |
|----------|------------------------------------------------------------|--------------------------------------------------|
| 主页       | 银河云-AI优化版 S ■ V3-欧盟5-ChatGPT                               | 4                                                |
| 代理       | 自动选择<br>URLTest - • V3专线-日本06 UDP 测试                       | 故障转移<br>Fallback - 推荐客户: 获得10%佣 UDP 测试<br>金      |
| 配置       | 套餐到期: 2023-12-05 超时<br>Trojan [UDP]                        | 1教程: https://vip.koolink.net/ 超时<br>Trojan UDP T |
| 日志<br>连接 | 开通GPT Plus, Midjourney 咨询<br>客服 测试<br>Vmess <sup>UDP</sup> | ■ V3-美国16-ChatGPT 测试<br>Trojan UDP               |
| 设置       | ■ V3-欧盟1-高速<br>Trojan <sup>[UDP]</sup> 490 ms              | ■ V3-欧盟2 590 ms<br>Trojan UDP 7                  |
| 关于       | ■ V3-欧盟5-ChatGPT 527 ms<br>Trojan UDP                      | ■ V3-欧盟6-ChatGPT-中转 測试<br>Trojan UDP T           |

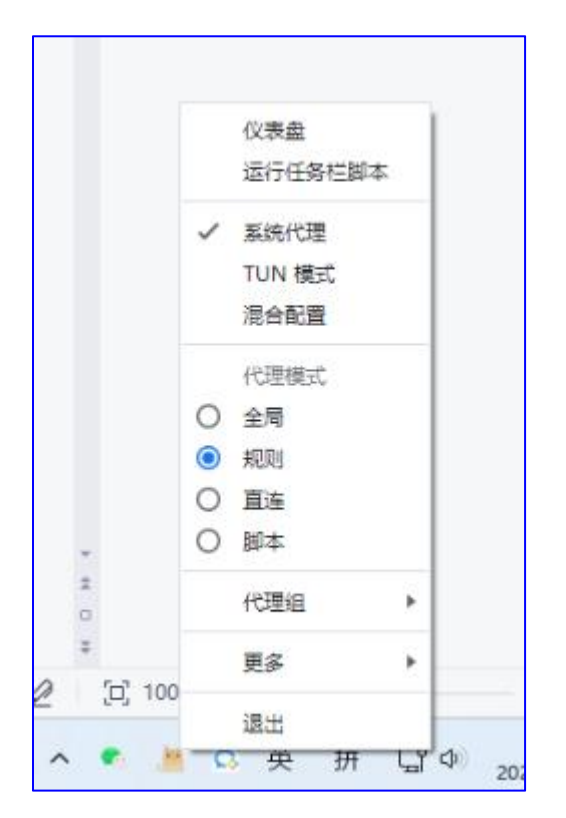

## 打开梯子,再点刷新。(如图,打开)

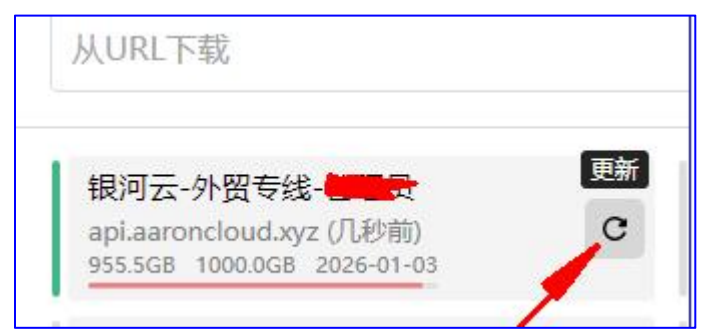

特殊情况:出现报错。(如下图)

(把电脑 WIFI,换成自己的手机热点 WIFI。再点刷新)

### 5、 设置自动刷新.

如图:鼠标右键。再点击设置。

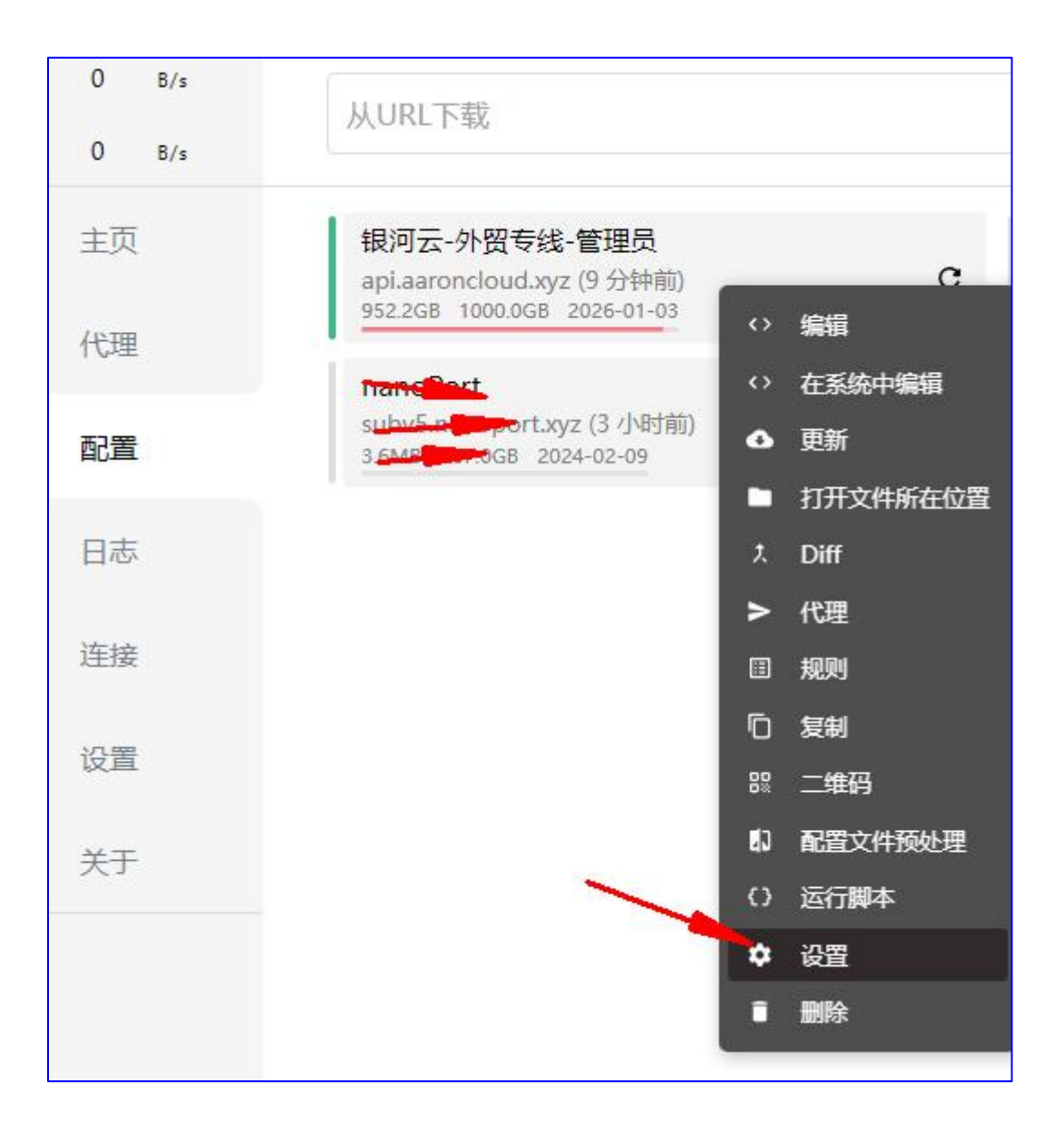

| 银河云-外贸专线-管理员<br>api aaropclourd yvz (9 分钟前)                       | LinkCube                                                                                    |
|-------------------------------------------------------------------|---------------------------------------------------------------------------------------------|
| 952.2GB 1000.0GB 2026-01-03                                       | 编辑配置信息                                                                                      |
| sub-Content<br>sub-Contentsyz (3 小时前)<br>3.6M8 257.0G8 2024-02-09 | https://api.aaroncloud.xyz/api/v1/client/subscri<br>?token-9dc0aa97c47c0222f8afaadc85007217 |
|                                                                   | 标头                                                                                          |
|                                                                   | key1:value1<br>key2:value2                                                                  |
| _                                                                 | 更新间隔(小时)                                                                                    |
|                                                                   | 1                                                                                           |
|                                                                   | 更新定时程序Cron (UNIX)                                                                           |
|                                                                   | 0 0 * * *                                                                                   |

更新间隔,设置为 1

点击确定保存。

这样, 节点, 就可以定时, 修复了